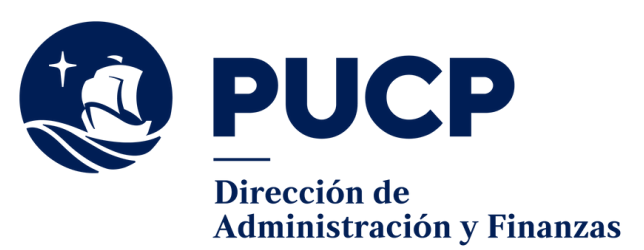

# ¿CÓMO PUEDO PAGAR MIS CUOTAS ACADÉMICAS POR

### **APLICACIONES**?

### **BANCO BBVA**

### **PAGO POR BANCA MÓVIL**

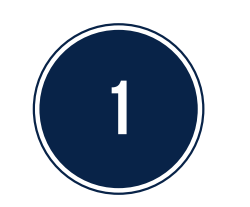

Ingresa al aplicativo app del banco BBVA

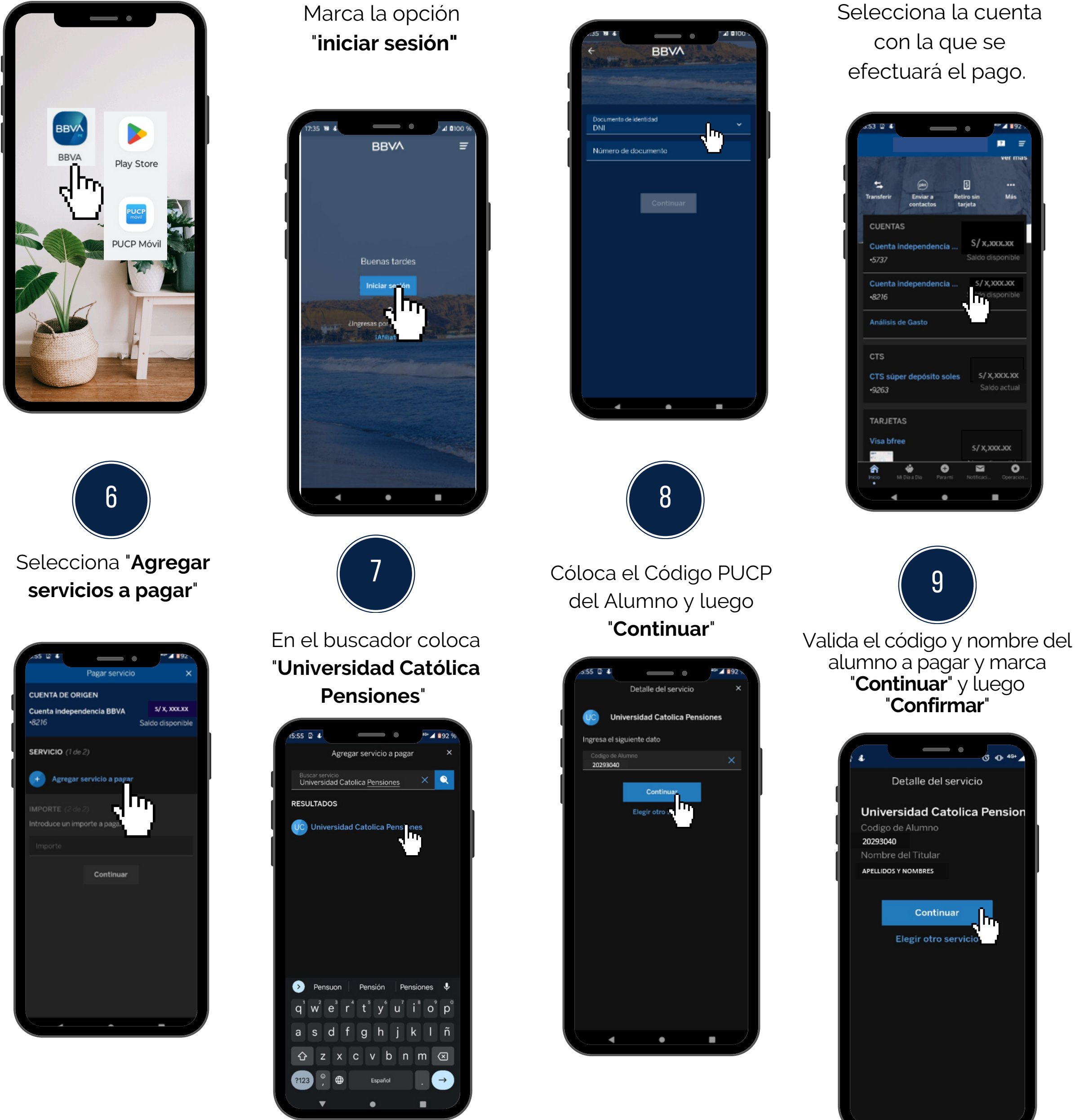

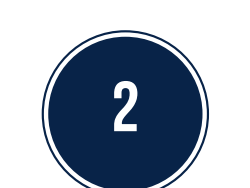

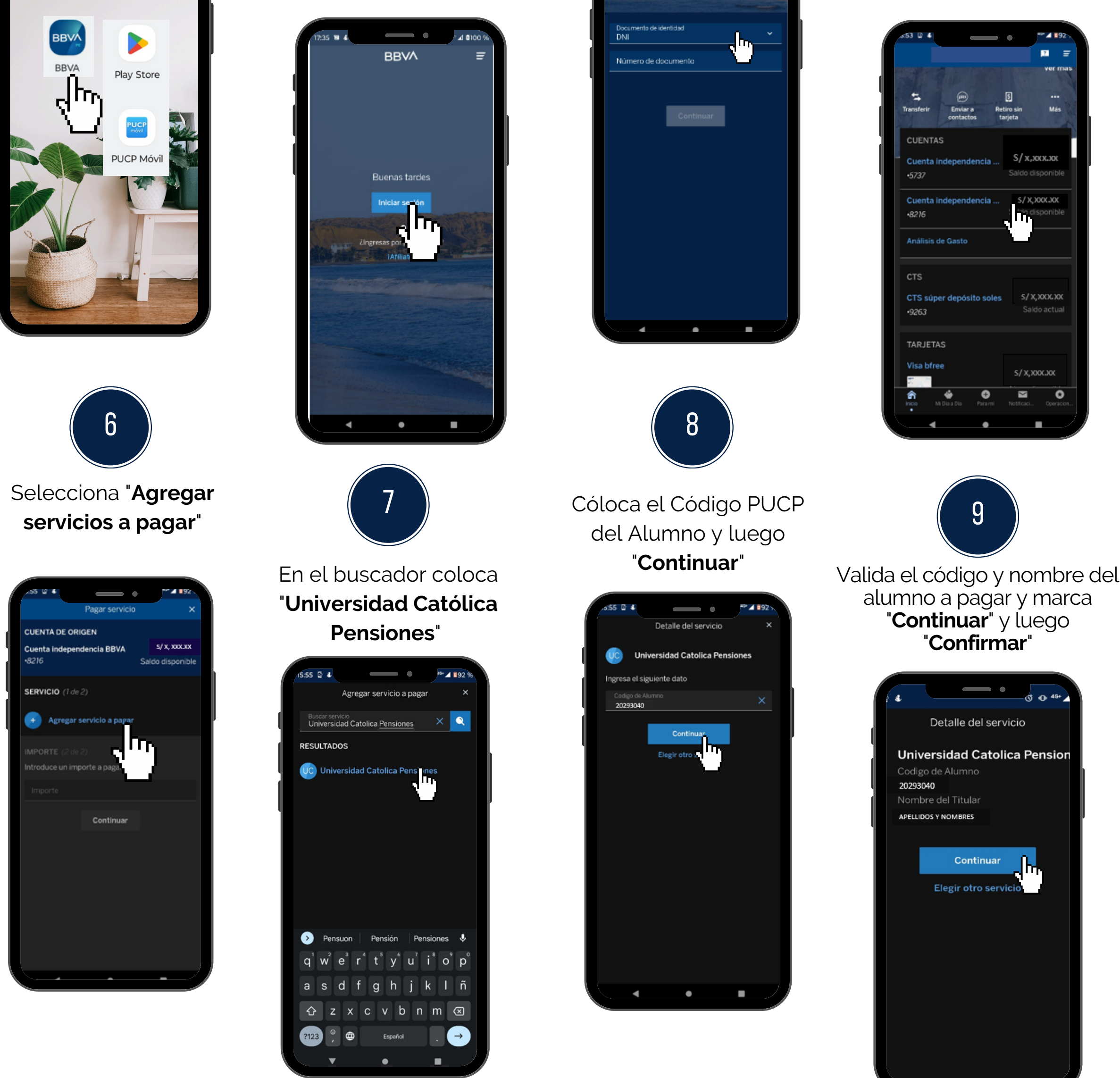

Selecciona el tipo de Documento, coloca tu N° de Documento de identidad y marca "Continuar"

3

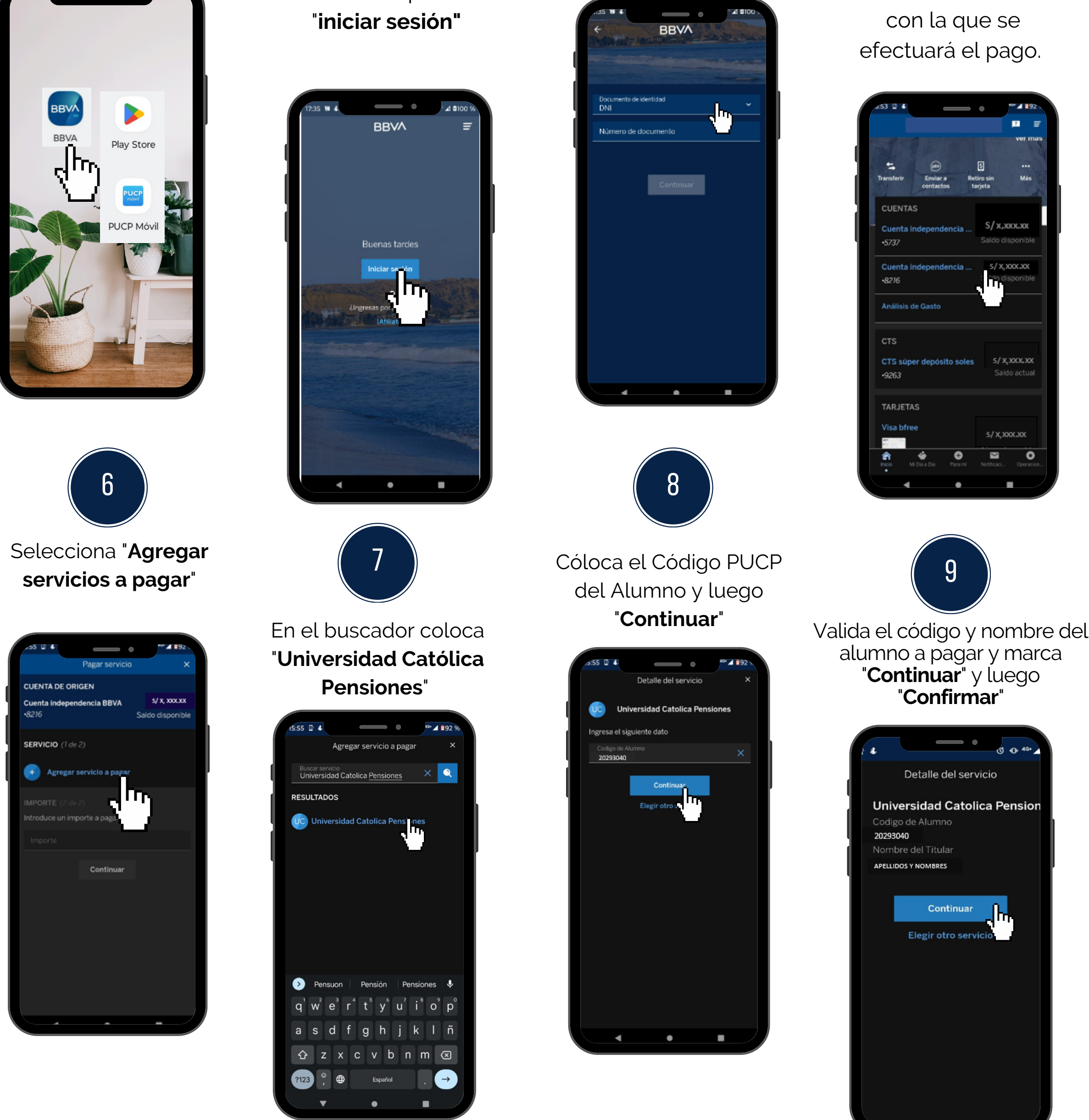

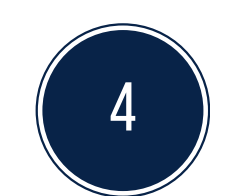

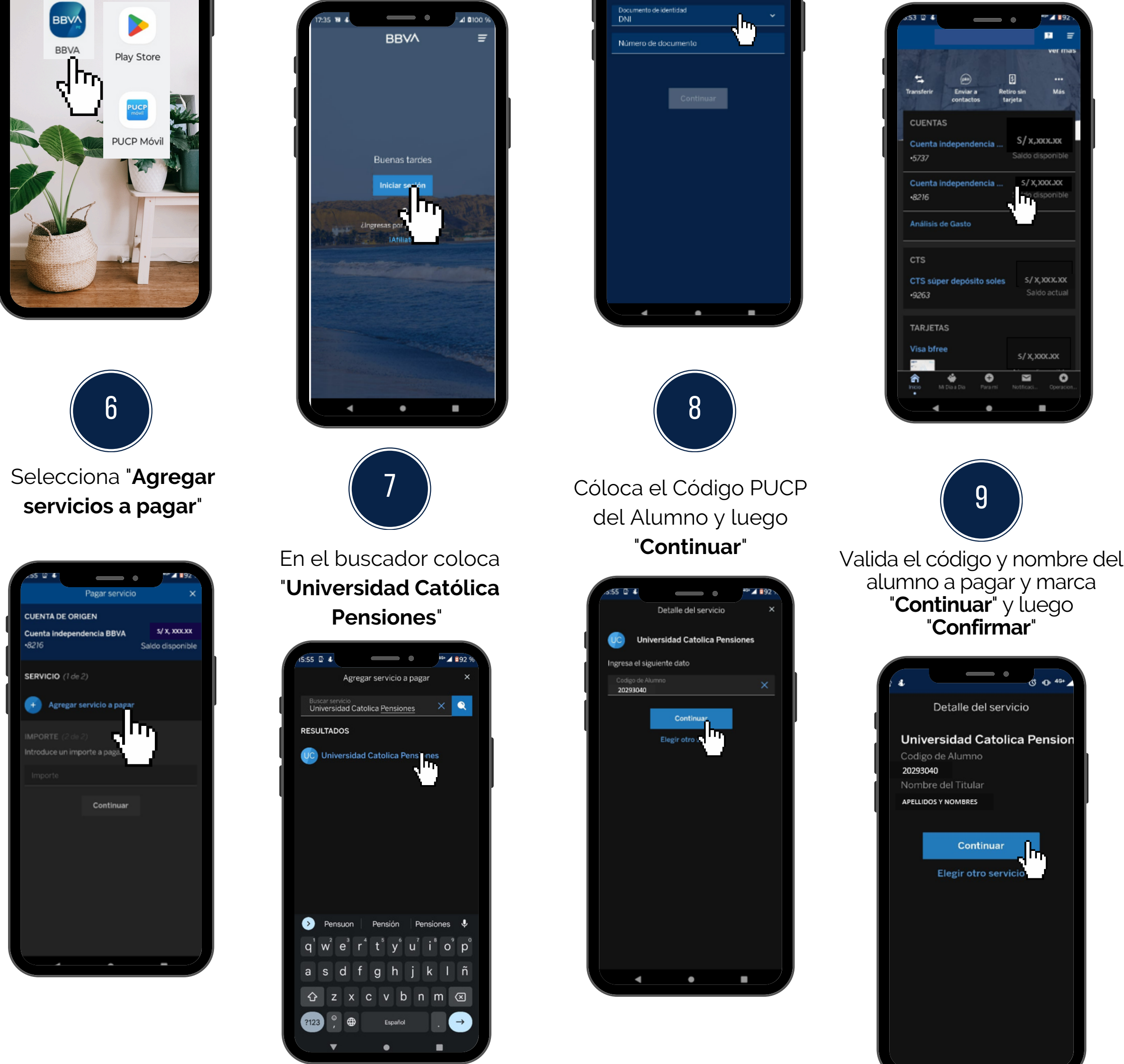

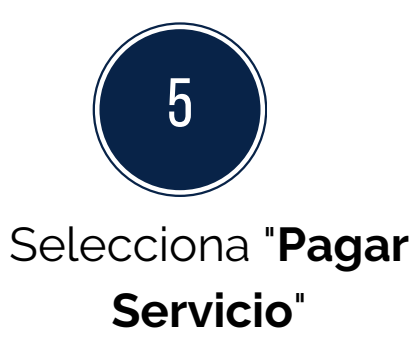

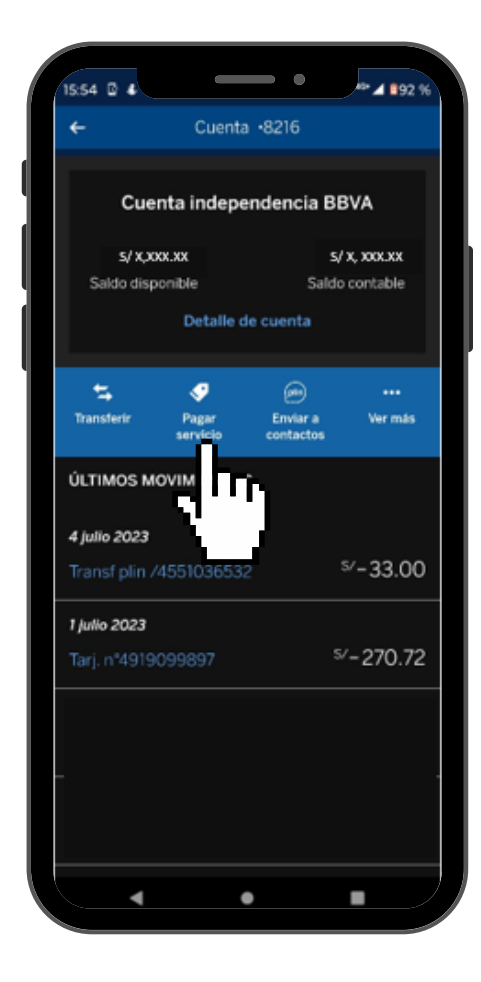

#### Finalmente click en "Pagar Servicio" y confirmar el pago con tu Token Digital. TARJETA DE CARGO Visa bfree •989 Saldo actua Cambi Universidad Catolica Pensione odigo de Alumno 20293040 Nombre del Titular

10

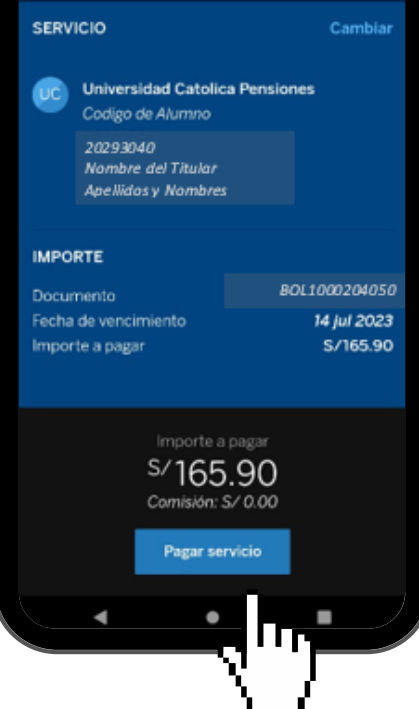

- Disponibilidad del sistema de acuerdo con el horario del establecimiento.
- Las entidades bancarias cobran una comisión por el pago realizado, que corresponde al uso del servicio de recaudación.
- Es importante verificar los datos del alumno (código, nombre y nro. de cuota académica) antes de confirmar la operación.
- Cualquier duda o consulta envía un correo electrónico a tesoreria.alumnos@pucp.edu.pe

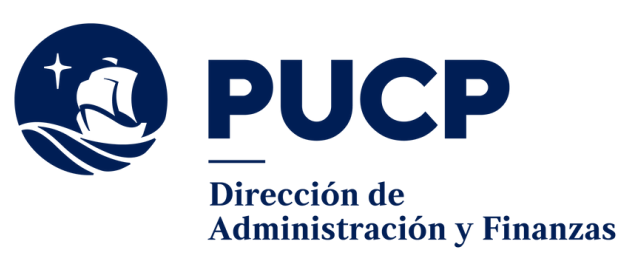

# **BANCO BCP**

# **PAGO POR BANCA MÓVIL**

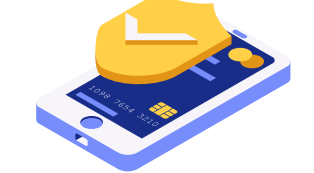

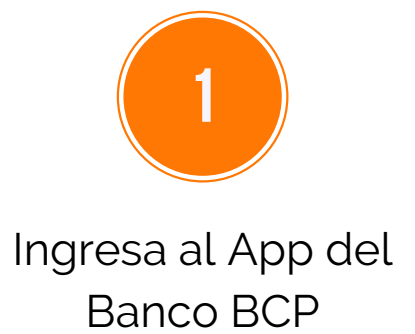

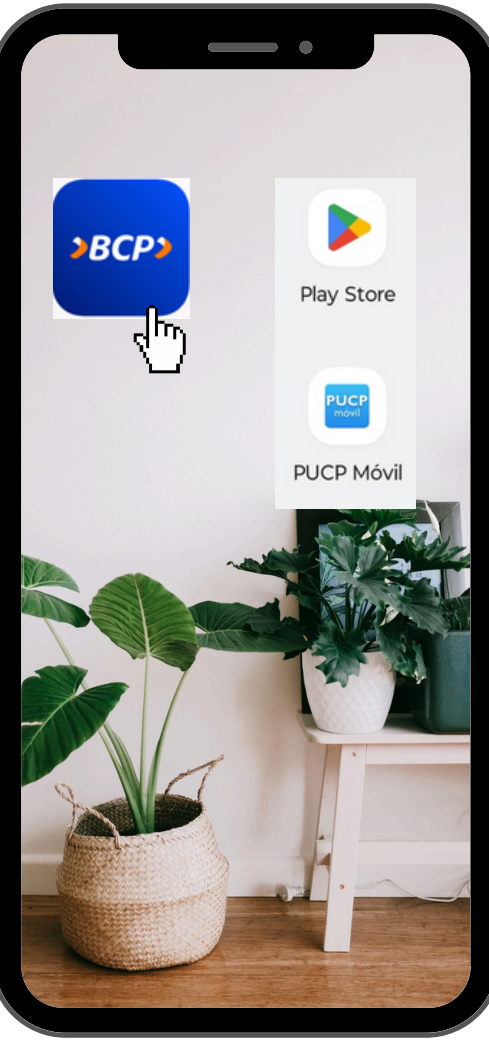

2

Ingresa tu Nro.

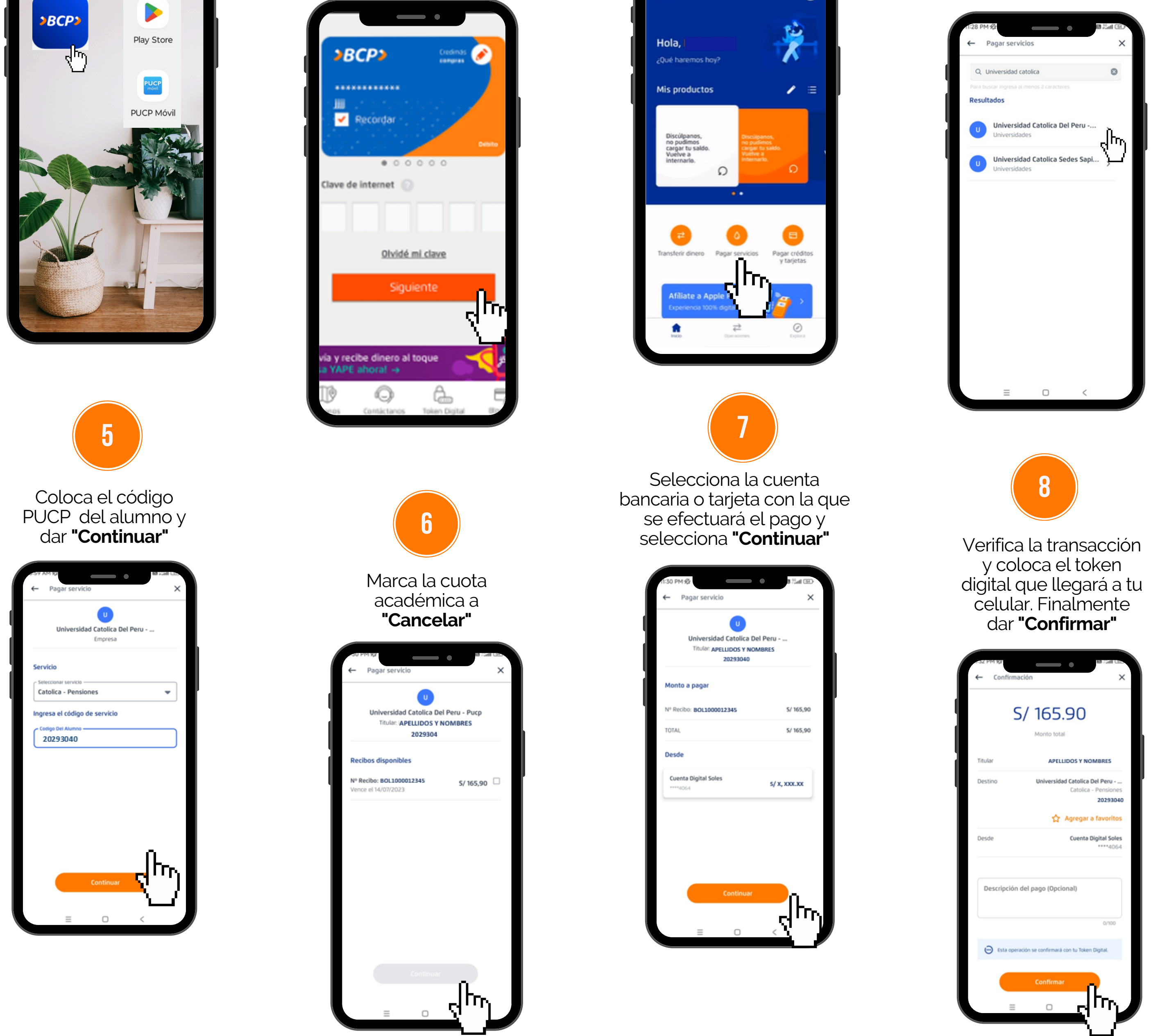

Selecciona en el menú ubicado en la parte inferior la opción "Pago Servicios Varios"

3

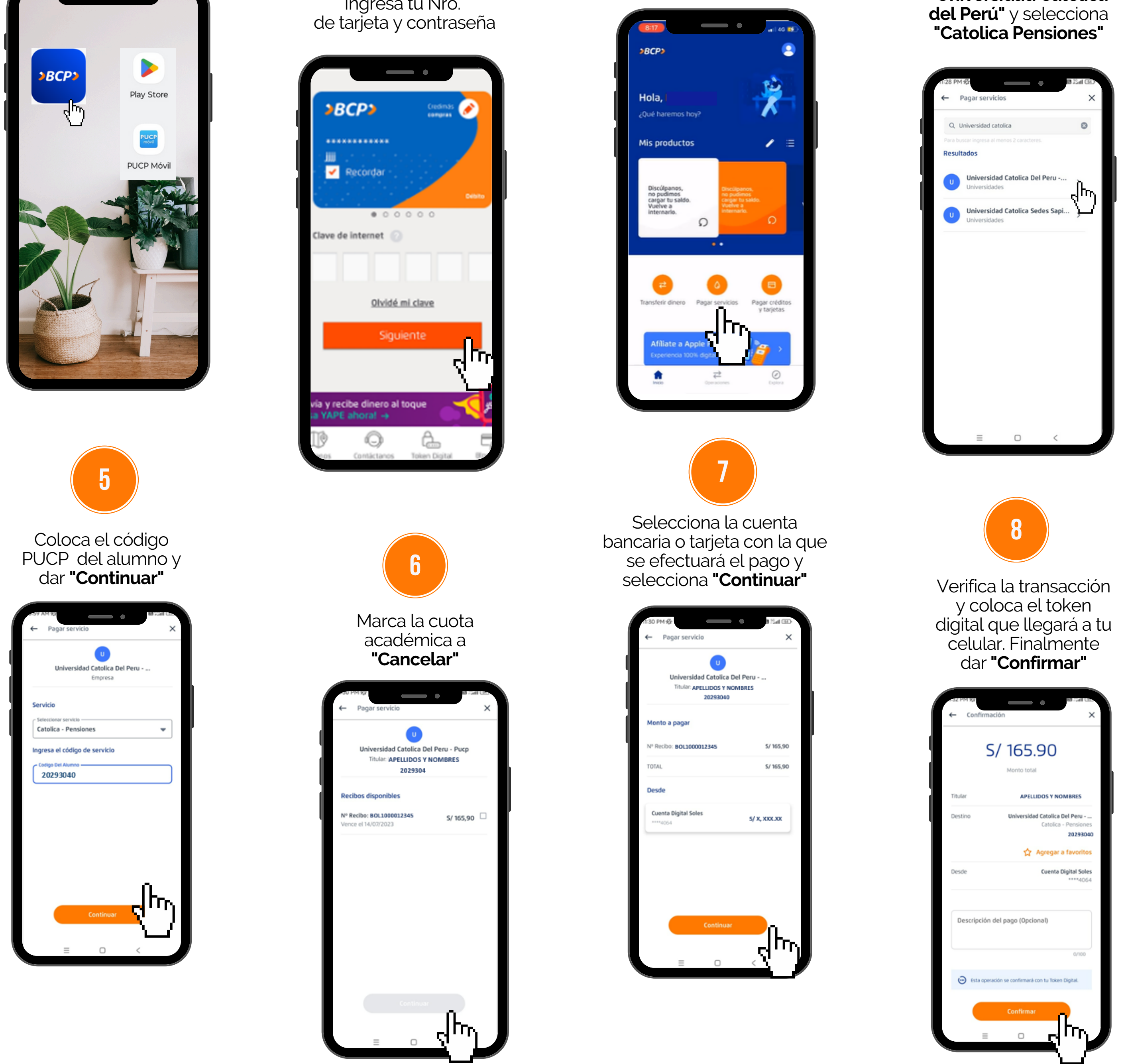

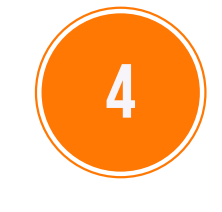

En el buscador coloca "Universidad Católica

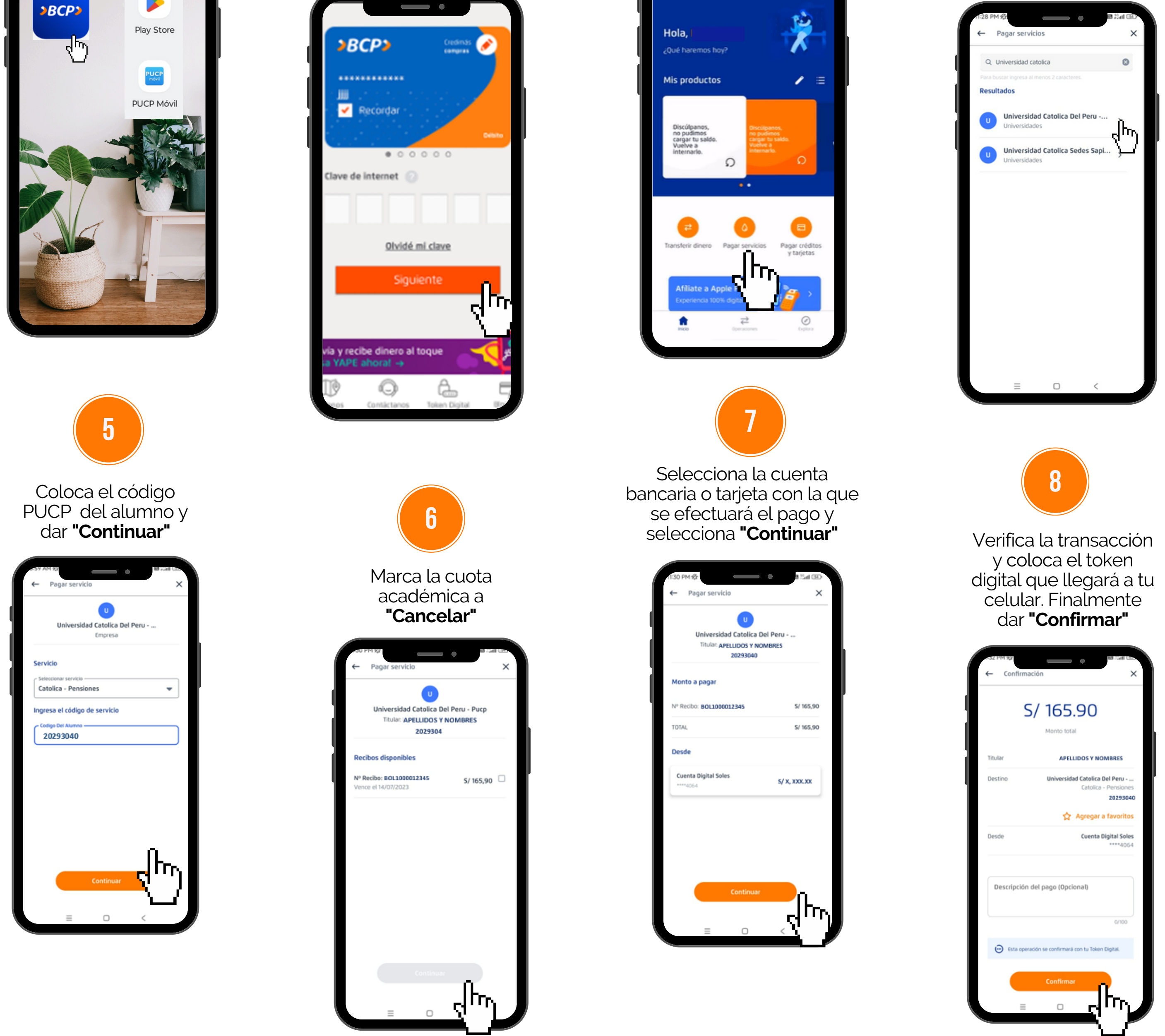

- Disponibilidad del sistema de acuerdo con el horario del establecimiento.
- Las entidades bancarias cobran una comisión por el pago realizado, que corresponde al uso del servicio de recaudación.
- Es importante verificar los datos del alumno (código, nombre y nro. de cuota académica) antes de confirmar la operación.
- Cualquier duda o consulta envía un correo electrónico a tesoreria.alumnos@pucp.edu.pe

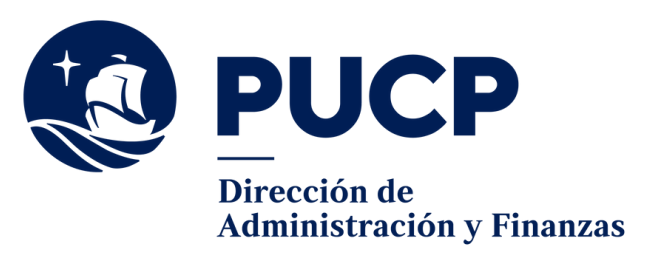

# **BANCO INTERBANK**

### **PAGO POR BANCA MÓVIL**

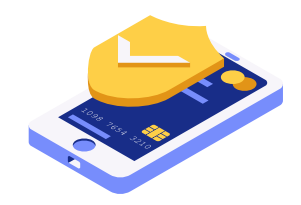

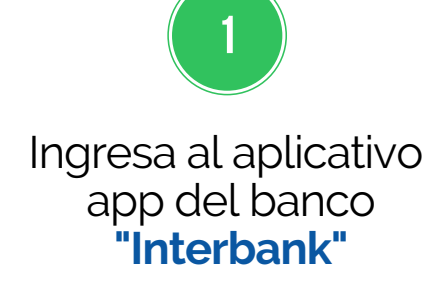

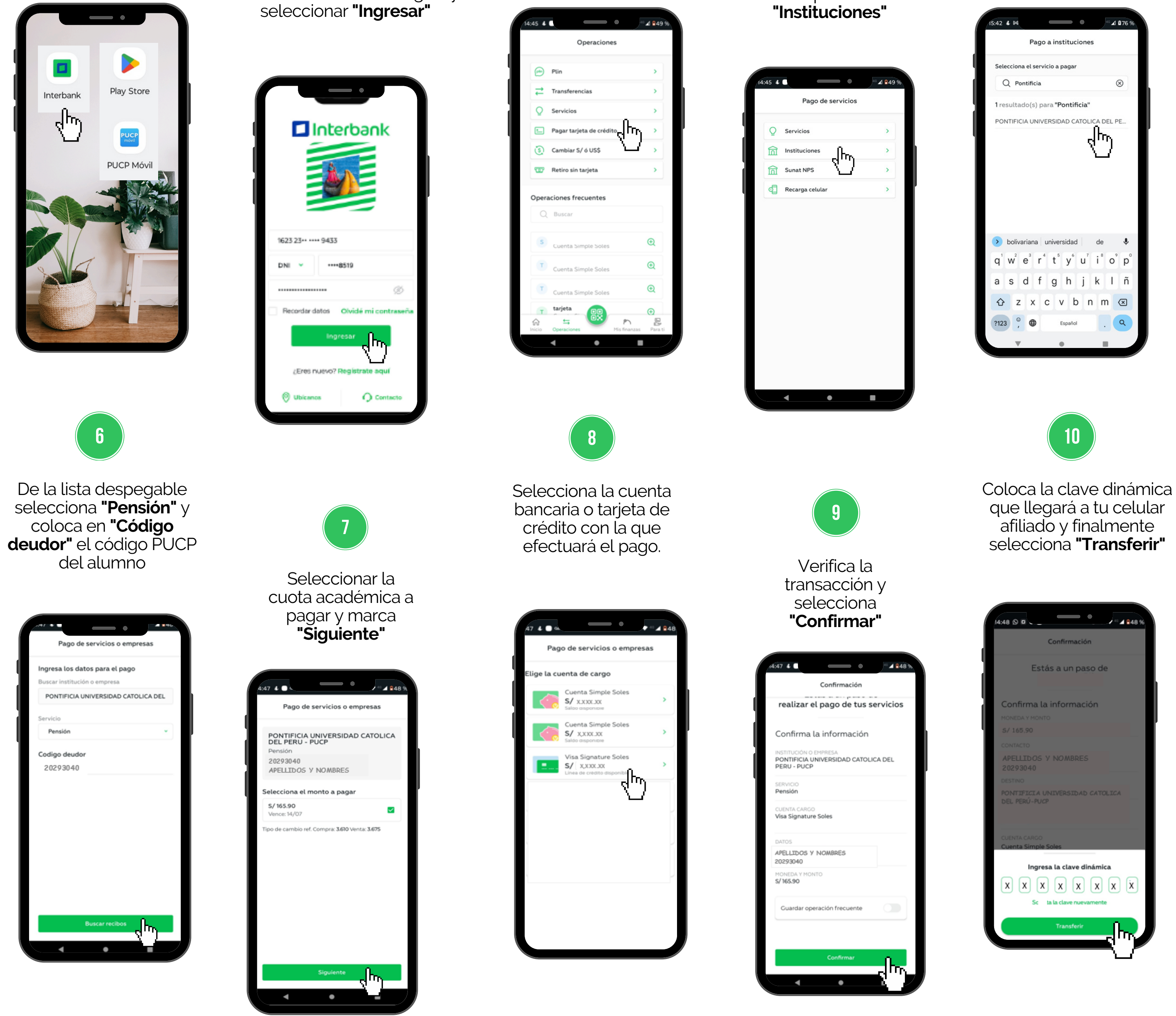

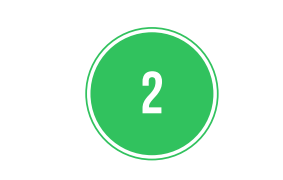

Coloca tu nro. de documento de identidad, tu clave digital y

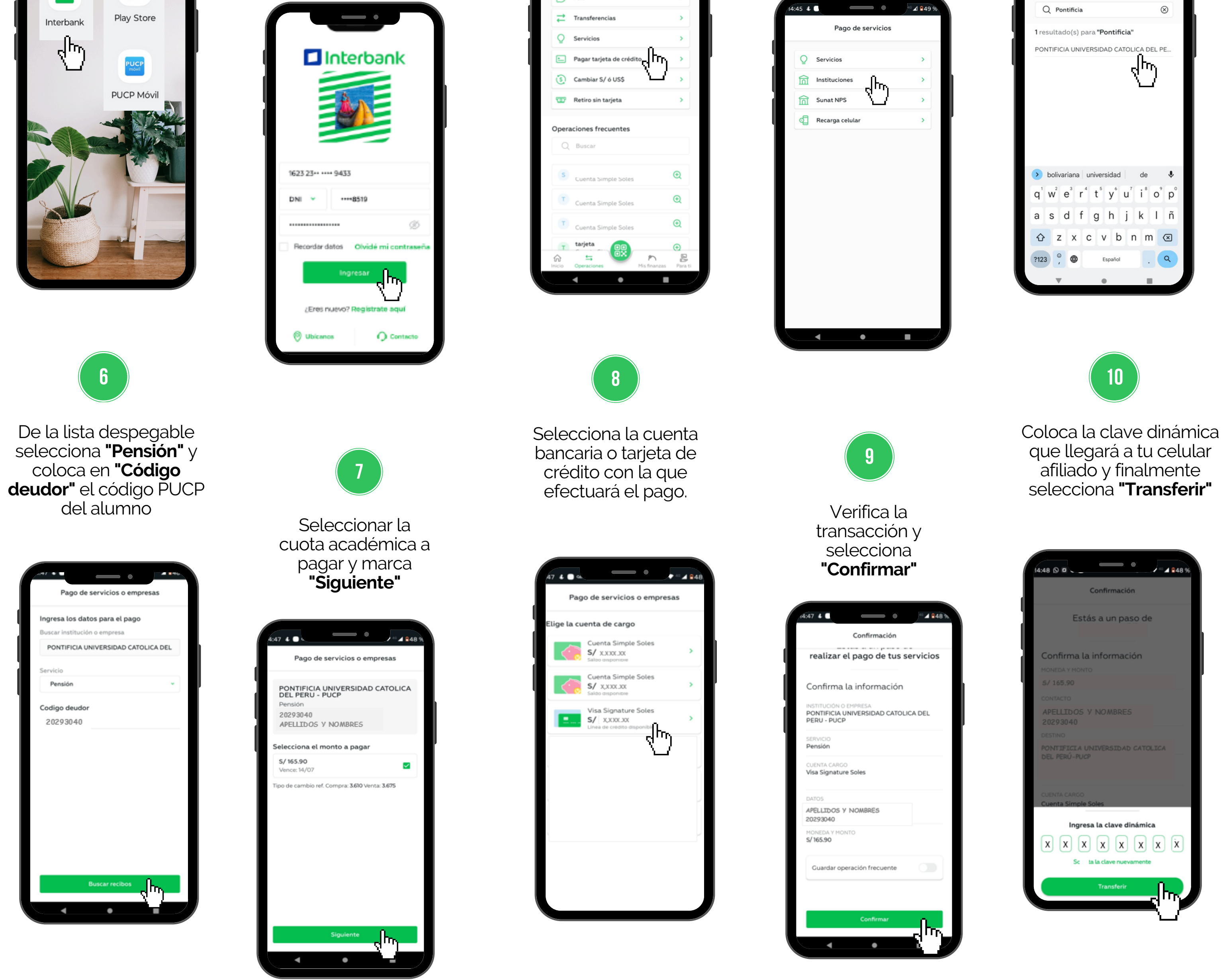

En el menú inferior selecciona "operaciones" y luego marca la opción "servicios"

3

|   | Operacione             | 85                  |
|---|------------------------|---------------------|
|   |                        |                     |
| ۲ | Plin                   | >                   |
| ₽ | Transferencias         | >                   |
| Q | Servicios              | >                   |
|   | Pagar tarjeta de crédi | ┉ <sub>ᠸ</sub> ╟᠇ᡙ᠉ |
| ٢ | Cambiar S/ ó US\$      | $\mathcal{L}$ ,     |
| w | Retiro sin tarjeta     | >                   |
| Q | Buscar                 |                     |
| S | Cuenta Simple Soles    | Ð                   |
|   | Cuenta Simple Soles    | Ð                   |
| Ţ |                        |                     |
| T | Cuenta Simple Soles    | Q                   |

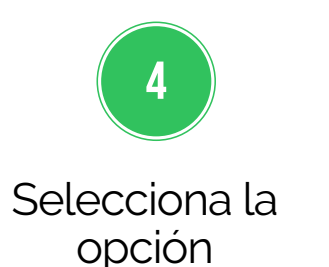

|   | Pago de servici | os  |
|---|-----------------|-----|
| Q | Servicios       | >   |
| 窳 | Instituciones   | >   |
| 窳 | Sunat NPS       | × ) |
| đ | Recarga celular | >   |

En la opción "Buscar" se debe colocar **"PONTIFICIA UNIVERSIDAD CATOLICA** 

DEL PERÚ" y marca el resultado

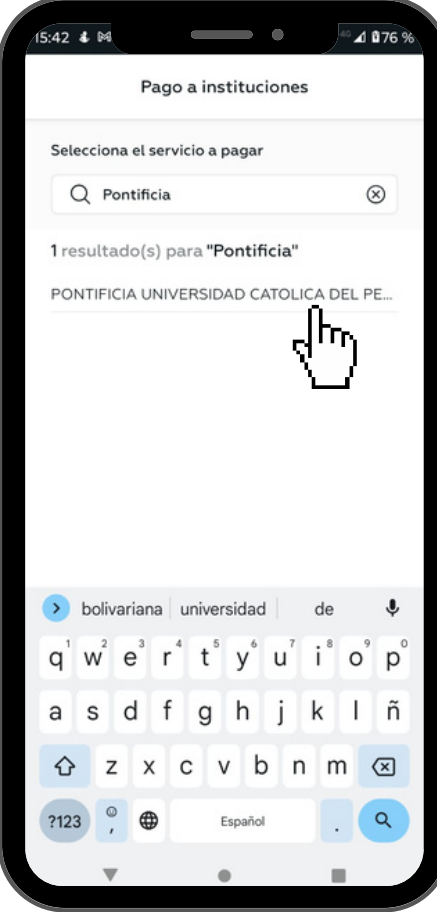

- Disponibilidad del sistema de acuerdo con el horario del establecimiento.
- Las entidades bancarias cobran una comisión por el pago realizado, que corresponde al uso del servicio de recaudación.
- Es importante verificar los datos del alumno (código, nombre y nro. de cuota académica) antes de confirmar la operación.
- Cualquier duda o consulta envía un correo electrónico a tesoreria.alumnos@pucp.edu.pe.

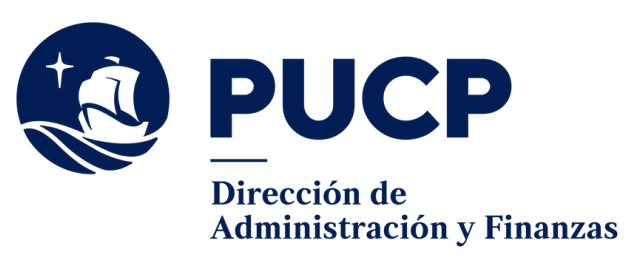

# **BANCO SCOTIABANK**

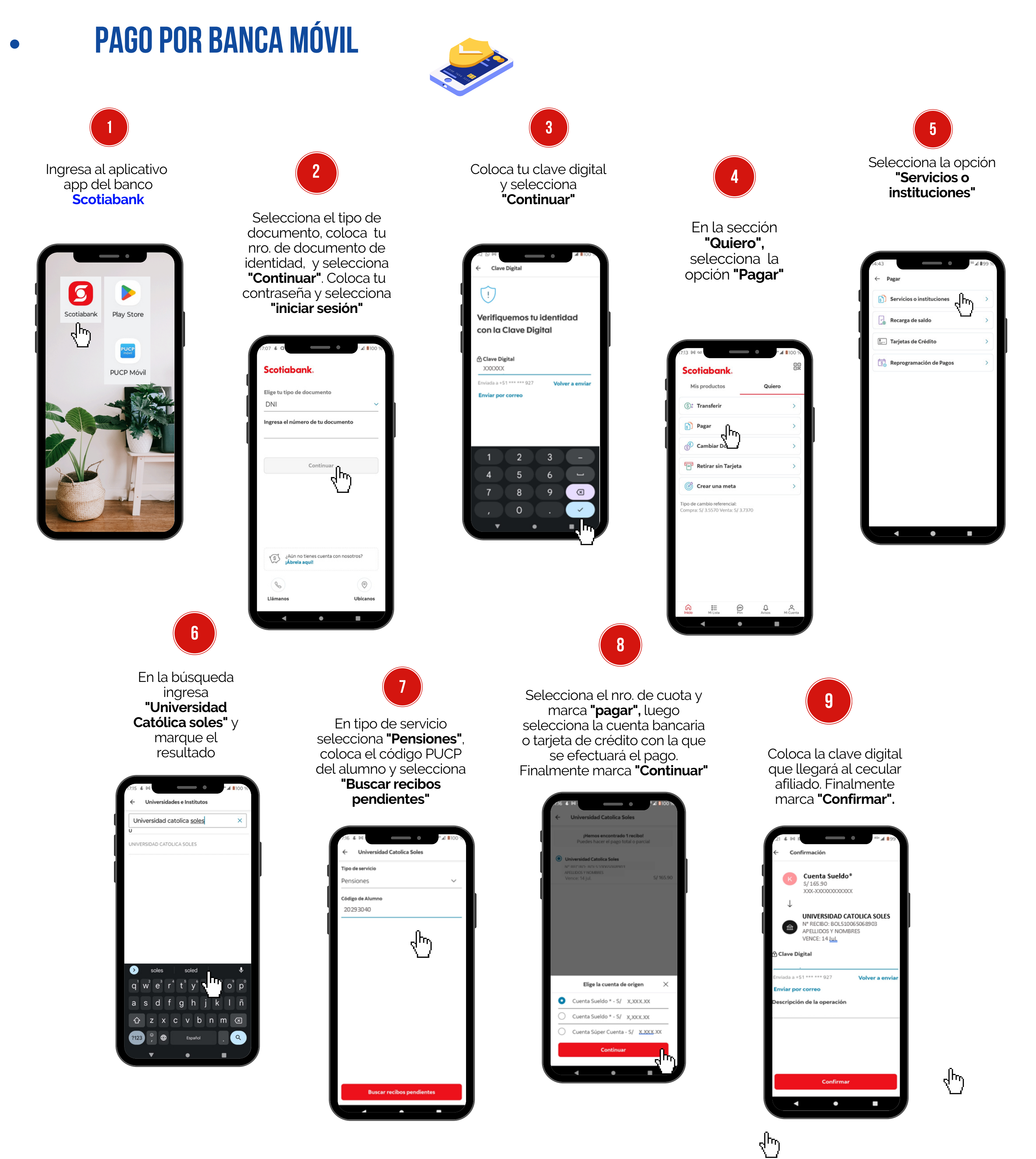

- Disponibilidad del sistema de acuerdo con el horario del establecimiento.
- Las entidades bancarias cobran una comisión por el pago realizado, que corresponde al uso del servicio de recaudación.
- Es importante verificar los datos del alumno (código, nombre y nro. de cuota académica) antes de confirmar la operación.
- Cualquier duda o consulta envía un correo electrónico a tesoreria.alumnos@pucp.edu.pe.